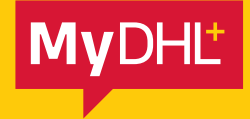

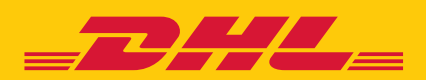

## IMPORTER OF RECORD

Simply fast. Simply efficient. Simply amazing.

DHL Express – Excellence. Simply delivered.

## **IMPORTER OF RECORD**

In MyDHL+, you can nominate a 3rd party in the receiver country to handle all duties and taxes.

(i) The importer of record or the 3rd party you will be charging to should have a DHL account number starting with a 95/96 account number.

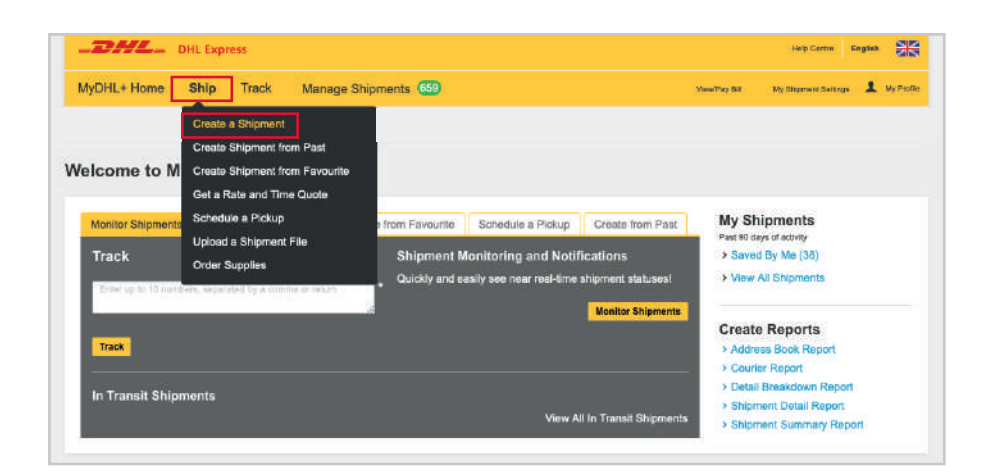

Log into MyDHL+, go to Ship and select Create a Shipment.

| From                | То                                             |
|---------------------|------------------------------------------------|
| isma                | fiame                                          |
| 8                   | The Switch Name                                |
| ompany O            | Company O                                      |
|                     | Company                                        |
| ountry/Territory    | Country/Tentiony                               |
| United Kingdom      | South Africa                                   |
| 50wss               | Address                                        |
|                     | Address 1                                      |
| down 2              | Address 2                                      |
|                     | Address 2                                      |
| doress 3            | Adoress 3                                      |
|                     | Address 3                                      |
| SL3 0BB             | Postal Code<br>2001 V JOHANINESBUR: V Province |
| inal Address        | Email Address                                  |
| 1                   |                                                |
| Mobile * Code Phone | Phone Type Code Phone Mobile * X 44            |
| SMS Enabled         | SMS Enabled                                    |
| Add Another         | G Add Another                                  |
| AT/Tex D            | VAT/Tax ID                                     |
|                     |                                                |
| ORI Number          | 80R Tumber                                     |
|                     |                                                |
| Residential Address | Residential Address                            |
|                     | Notes about this contact                       |
| Dear Address        | Save as New Contact                            |
|                     |                                                |

Complete the **Ship From and Ship To Details** for your shipment. (i) If you are preparing your own customs invoice, please skip this step until payment methods section of the shipment

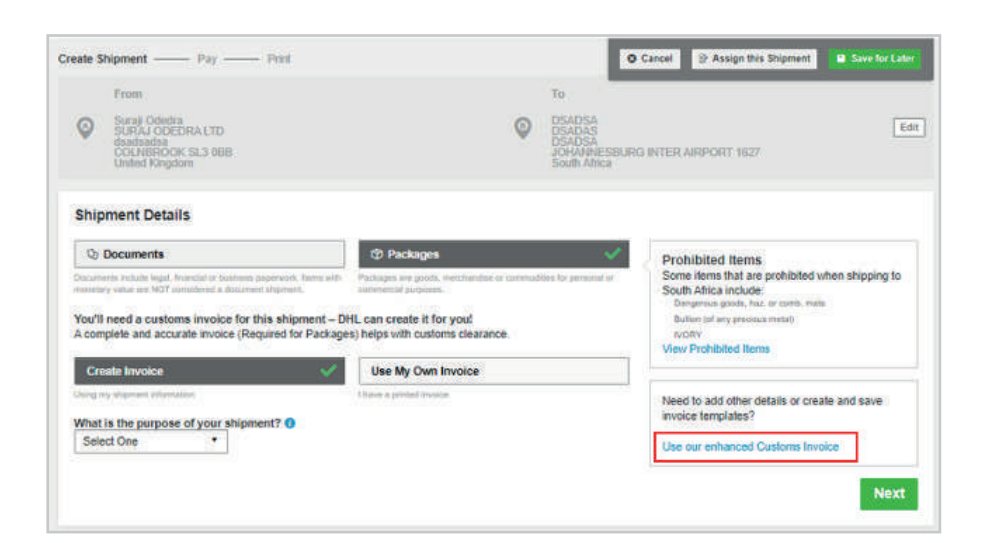

Select **Use our** enhanced Customs Invoice.

| Create Invoice                             |                                                                     |                                                                                  |
|--------------------------------------------|---------------------------------------------------------------------|----------------------------------------------------------------------------------|
| elect the invoice type that best suits the | goods you're shipping. Alternatively, use one of your saved temp    | lates.                                                                           |
| Quickly Create this Invoice!               |                                                                     |                                                                                  |
| Use one of your saved templates - you      | (II be able to easily add or change details for this shipment as ne | eded.                                                                            |
| Select a Saved Invoice Template            |                                                                     |                                                                                  |
| nvolved Parties                            |                                                                     |                                                                                  |
| hipper                                     | Receiver                                                            | It's Easy to Create an Invoice                                                   |
| AT Shorther                                |                                                                     | Provide your details for this<br>shipment, including the goods<br>being shipped. |
|                                            |                                                                     | Then print it when printing your                                                 |
| anadas 10                                  |                                                                     | shipping label/waybill. Remember                                                 |
|                                            |                                                                     | shipment over to DHL.                                                            |
| EORI Number                                | VATITAX ID                                                          |                                                                                  |
|                                            |                                                                     |                                                                                  |
| Ultimate Destination                       |                                                                     |                                                                                  |
|                                            |                                                                     |                                                                                  |
|                                            |                                                                     |                                                                                  |
|                                            |                                                                     |                                                                                  |

Select Bill to Address is Different to Receiver Address.

| lante             |                                                                                                    |
|-------------------|----------------------------------------------------------------------------------------------------|
| DSADSA            | <b>a</b> ~                                                                                                    |
| Company 🕤         |                                                                                                    |
| DSADAS            | ×                                                                                                    |
| Country/Territory |                                                                                                    |
| South Africa      | , second second s |
| lddress           |                                                                                                    |
| DSADSA            | Y                                                                                                    |
| Address 2         | 100<br>100                                                                                                    |
|                   | 6                                                                                                    |
| Address 3         |                                                                                                    |
|                   |                                                                                                    |
| Postal Code City  | Province                                                                                                    |
| 1627 JOHANNE      | SBUR                                                                                                    |
| mail Address      |                                                                                                    |
|                   |                                                                                                    |
| hone Type Code    | Phone                                                                                                    |
| Mobile 🔹 🔀 44     | 7939 557661                                                                                                    |
| SMS Enabled       |                                                                                                    |
| Add Another       |                                                                                                    |
|                   |                                                                                                    |
| A1/1800           |                                                                                                    |
| 2000              |                                                                                                    |
| ORI NUMBER        |                                                                                                    |
|                   |                                                                                                    |

Here you will specify the address of the Importer of Record in the receiver country.

Once you have completed this section scroll down and complete the remaining fields of the customs invoice and move on to the next step once you select **Complete Invoice**.

| Additional Customs Documents (Optional) |                                                                                                    |
|-----------------------------------------|----------------------------------------------------------------------------------------------------|
| Cerlificate of Origin                   |                                                                                                    |
| Save this invoice as a Template         | Save Time Next Time!<br>By saving your custerna invoice as a temptate,<br>you can quickly reuse it in the future. |
| Clear Invoice                           | Preview Invoice Complete Invoice                                                                                  |

| Documents                                                                                                    | (D) Packages                                                                                                    | Prohibited Items                                                                                                    |
|----------------------------------------------------------------------------------------------------|----------------------------------------------------------------------------------------------------|----------------------------------------------------------------------------------------------------|
| exempts estate legal, francei or house<br>ontray when an HOT sensitived a desce<br>our'll need a customs invoice for<br>complete and accurate invoice (P            | n paperveit. Term with Partages are gants, merchandres ar summation for prevent<br>administration programs.<br>r this shipment – DHL can create it for you!<br>lequired for Packages) helps with customs clearance. | Some items that are prohibited when shipping to<br>South Africa include:<br>Average in the source of the source of th |
| Create Invoice                                                                                                    | Use My Own Invoice                                                                                                    |                                                                                                    |
| nig ny shiprant offernation                                                                                                    | I have a printed involue                                                                                                    |                                                                                                    |
| E.                                                                                                    | Summarise the contents of your shipment                                                                                                    |                                                                                                    |
|                                                                                                    | gfød                                                                                                    | Y                                                                                                    |
|                                                                                                    | What is the value of your shipment?                                                                                                    |                                                                                                    |
| E Edit                                                                                                    | What is the value of your shipment?<br>Invoice Total Value 23 GBP                                                                                                    |                                                                                                    |
| COST CENTRE**<br>terrese (appears on shipping labeling<br>TEST                                                                                                    | What is the value of your shipment?<br>Invoice Total Value 23 GBP                                                                                                    |                                                                                                    |
| COST CENTRE**<br>texterse (appears on shipping labeling<br>TEST                                                                                                    | Vhat is the value of your shipment? Invoice Total Value 23 GBP                                                                                                    |                                                                                                    |
| COST CENTRE**<br>elevence (appears on shipping labeling<br>TEST<br>Protect Your Shipment<br>You value your shipment and so<br>protection options.                   | What is the value of your shipment? Invoice Total Value 23 GBP yold do we - don't forget to protect your shipment! Learn about our shipment                                                                         | 21                                                                                                    |
| COST CENTRE** elevere tappart on shipping labeling TEST  Protect Your Shipment You value your shipment and so protection options.  I I would like to insure my ship | What is the value of your shipment?<br>Invoice Total Value 23 GBP<br>yold<br>do we - don't forget to protect your shipment! Learn about our shipment<br>ment                                                        |                                                                                                    |

Click Next.

Complete the weights and dimensions of your shipment and click **Next**.

| Select Packagin | g        |           |               |        |                 | Tips for Weighing and Measuring |
|-----------------|----------|-----------|---------------|--------|-----------------|---------------------------------|
| Packaging       | Quantity | Weight kg | Dimensions cm | Pallet | Piece Reference |                                 |
| My Own Package  | 1        | 10        | 35 X 45 X 10  |        |                 | 12 Save Package D Copy          |
| Total           | 1        | 10 kg     |               |        |                 |                                 |
|                 |          |           |               |        |                 | Next                            |

Select from the drop down the account number or choose **Alternate DHL account number** to freetype the account number for the IOR in the reciever country. This must be a number starting with a 95/96. Then click **Next**.

| What shipper account will be used for this shipment?<br>✓<br>✓<br>Use this account to pay for transportation charges | How will duties and taxes be paid? Alternate DHL Account Number  Account Number  * | ✓ Sele<br>Cf | ect customs terms of trade View Definitions<br>PT - Carriage Paid To | • * |
|----------------------------------------------------------------------------------------------------|------------------------------------------------------------------------------------|--------------|----------------------------------------------------------------------|-----|
| Remember these payment options for the Ship FROM address                                                             | •                                                                                  |              | N                                                                    | ext |

| 5<br>Today | March<br>6<br>Tomorrow | March<br>7<br>Saturday | March<br>8<br>Sunday | March<br>9<br>Monday | March<br>10<br>Tunsday | March<br>11<br>Wednesday | More<br>+ |
|------------|------------------------|------------------------|----------------------|----------------------|------------------------|--------------------------|-----------|
| Ë          | <u>j</u> t             | O                      |                      |                      | ן                      |                          |           |
| Delive     |                        | Delivere               | Ju by                | Connaice             |                        | _                        |           |
| M          | arch<br>Q              |                        |                      |                      |                        |                          |           |
| Mo         | onday                  | End of                 | Day                  | GBP                  |                        | Selec                    | st        |
| EXF        | PRESS                  |                        |                      |                      |                        |                          |           |
|            |                        |                        |                      |                      |                        |                          |           |

Select the service you would like to send your shipment on and then click **Select**.

| Send Digital Customs Invoices                  |      |
|------------------------------------------------|------|
| Send digital customs invoice for this shipment |      |
| Optional Services                              |      |
| GoGreen Climate Neutral                        |      |
| Hold for Collection                            |      |
| Neutral Delivery                               |      |
| Dangerous Goods                                |      |
|                                                | Next |
|                                                |      |

Select any optional services you would like with your shipment then click **Next**.

You have now successfully completed your IOR shipment. Click **Accept and Continue** and **Print your labels**.

| Shipment Cost Summary                         |                                                    |                            |                     |
|-----------------------------------------------|----------------------------------------------------|----------------------------|---------------------|
| EXPRESS WORLDWIDE                             | Transportation Charges:                            | GBP                        |                     |
| Mon, 9 Mar, 2020 - End of Day                 | Fuel Surcharge:                                    | GBP                        |                     |
| Volumetric Weight () 0.04 kg                  | Importer of Record:                                | GBP                        | ]                   |
| Total Weight 0.5 kg                           | Total                                              | GBP                        |                     |
| Terms and Conditions                          |                                                    |                            |                     |
| By clicking ACCEPT - I accept DHL's Terms and | Conditions of Carriage and declare that this shipm | ent does not include any F | Prohibited Items .  |
|                                               |                                                    |                            | Accept and Continue |

DHL International (UK) Limited Southern Hub Unit 1, Horton Road Colnbrook, Berkshire SL3 OBB United Kingdom **dhl.co.uk/express** 

valid: 07/2020